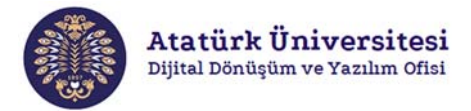

## ÖĞRENCİ PORTFOLYO PLATFORMU ÖĞRENCİLER İÇİN KULLANIM KILAVUZU

Değerli öğrencimiz,

Öğreniminiz süresince geliştirdiğiniz ödev, proje, tasarım benzeri çalışmalarınızın ve sosyal becerilerinizin özellikle mezuniyet sonrasında iş başvurularında kullanabileceğiniz şekilde online ortamda paylaşılabilir hale gelmesi için *Öğrenci Portfolyo Platformu* uygulamasını başlatmış bulunuyoruz. Bu platform üzerinden almış olduğunuz sertifikalar, katıldığınız etkinlikler, sosyal sorumluluk projeleri ve derslerde elde ettiğiniz çıktılarınıza ilişkin bilgi girişleri ile size özel bir Dijital CV oluşturulacaktır.

Dijital CV, üniversite bünyesinde gerçekleştirilecek kısmi zamanlı çalışma, burs ve proje desteği gibi talep ve etkinliklerde göz önünde bulundurulabileceği gibi mezuniyet sonrasında Kariyer Merkezi ve Mezun İzleme birimi üzerinden iş başvurularınızda online olarak erişime açık hale gelecektir.

2019-2020 Güz döneminde aldığınız dersler kapsamında hazırlamış olduğunuz proje, ödev, tasarım vb. çıktıları Öğrenci Bilgi Sistemi OBS üzerinde aşağıda gösterilen ekrandaki adımları takip ederek sisteme yükleyebilirsiniz. Sisteme yüklediğiniz proje ve ödevlerin dersin hocası tarafından onaylaması halinde kişisel Portfolyo hesabınızda bu çalışmanız görünür olacak ve Dijital CV'niz kullanıma hazır hale gelecektir.

Sistemin kullanımı görselleri eşliğinde aşağıda açıklanmıştır.

- Öğrenci, Portfolyo Sistemine giriş yaparken; OBS üzerinden Kişisel Bilgiler (1) ve Portfolyo (2) adımlarını izleyecektir.
- 1 ve 2 adımlarının tamamlanmasının ardından 3 numara ile gösterilen ekran açılacaktır. Bu ekranda öğrencinin Portfolyo Sistemini kullanabilmesi ve kişisel verilerini, sosyal becerilerini görünür hale getirebilmesi için Portfolyo İzin ve Fotoğraf İzin basamaklarını aktif hale getirmesi gerekmektedir.
- Öğrenci görsel 3 ile gösterilen sayfadaki sekmelerden yetenekleri ve sosyal becerilerini tanımlayabileceği; Yetenekler, Sertifikalar ve Projeler sekmelerini tamamladığı projeler, aldığı ödül ve sertifikalar veya yaptığı ödevler gibi kazanımlarla doldurarak dijital CV'sini oluşturacaktır.
- 4 numaralı görselin olduğu sayfada Hakkımda bilgileri yetkili kişinin onaylaması ile görünür hale gelecektir.
- 5 numaralı görsel öğrenciye ait kişisel bilgilerin bulunduğu sayfadır. Bilgiler OBS üzerinden doğrudan yüklenmektedir. Öğrenci bilgilerini değiştirmek ya da düzenlemek isterse İletişim Ekle seçeneğini kullanabilecektir.
- Örnek bir gösterim olarak 6 aşamasında; öğrenci açılır menüden kendisine uygun yetenek türünü seçip, alt basamaktaki kutucuğa yeteneği hakkında bilgi vermelidir. Bu aşamadan sonra Ekle butonu ile yeteneğini sisteme kaydetmiş olacaktır.
- Sertifika (7) ve Proje (8) kazanımların sisteme girişi ise Sertifika Ekle, Proje Ekle seçenekleri ile yapılabilecektir.
- > Önerileriniz ve sorularınız için OBS yardım menüsünden talep oluşturabilirsiniz.

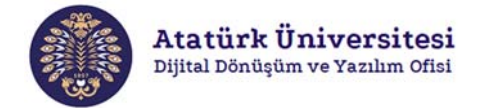

| ····· · · · · · · · · · · · · · · · ·                                      | Sayın,                                                                                      | <b>1672</b> 🚳 📀 👬 🕚 OTURUM KAPAT                   |   |
|----------------------------------------------------------------------------|---------------------------------------------------------------------------------------------|----------------------------------------------------|---|
| 3                                                                          |                                                                                             |                                                    |   |
| Kişisel Bilgiler 💿                                                         |                                                                                             |                                                    |   |
| Kart Bilgilerim                                                            | Durum Hakkır                                                                                | nda İletisim Yetenekler Sertifikalar Projeler      |   |
| Kütüphane                                                                  |                                                                                             |                                                    |   |
| Ozluk Bilgileri<br>İre Değiştirme                                          |                                                                                             | Portfotyo İzin x                                   |   |
| Portfolyo                                                                  |                                                                                             | Fotografizin x                                     |   |
| 4 Faruk KO                                                                 | çyiğit •                                                                                    | 🗢 Ööster                                           |   |
| Haldon 5                                                                   | Durum Hakkimda                                                                              | İletisim Yetenekler Sertifikalar Projeler          |   |
| Sayfada Hepsi 💌 kayıt g                                                    | öster                                                                                       | Ara:                                               |   |
| # Tipi                                                                     | Değer                                                                                       | Yayın Durum Ayarlar                                |   |
| 1 Cep Tel                                                                  | 05439552085<br>merve bayrak2@ogr.atauni.edu.tr                                              | Yayında Değil 💿 🛡                                  |   |
| 3 e-mail                                                                   | mervebayrak93@gmail.com                                                                     | Yayında Değil 💽 📬                                  |   |
| 3 kavittan 1 - 3 arasındaki kav                                            | utlar öösterilivor                                                                          |                                                    |   |
| 6 Yetenekleriniz<br>Turu<br>Akademik Yetenek                               |                                                                                             |                                                    | • |
| Vani Velenink Linte Beçinle veya V<br>(Lintede snaylı elen kayıtlar portfo | WZM<br>Nyé saylanat eklemistekdir. Usle olmayan kayillar daingman anayindan sanra eklemebah | de 3                                               |   |
|                                                                            |                                                                                             | 136                                                | • |
| Dunism Dnatytisz Olam Kayiftar Damip                                       | man Onayondan Sonna Portfolya Saylanızda Görüleceside                                       |                                                    |   |
| saytada 10 v kayti goste                                                   | r<br>Yetenekler                                                                             | Durum Sil                                          |   |
| 1 Akademik Votenek<br>1 keydtari 1 - 1 aramintati kayitar                  | PHP<br>globalityse                                                                          | Criayh 💽 t 🔹                                       |   |
| 7                                                                          | Durum Hakkımd                                                                               | a İletisim Yetenekler Sertifikalar Projeler        |   |
| South                                                                      | ka Ekla 🔸 👘                                                                                 | Hakkunda İlatisim Vatanaklar Çartificalar Bisislar |   |
| Serui                                                                      | 8                                                                                           | Television Seraikanar Projeter                     |   |
|                                                                            | Proje Ekle +                                                                                |                                                    |   |
|                                                                            |                                                                                             |                                                    |   |
|                                                                            |                                                                                             |                                                    |   |

Atatürk Üniversitesi Dijital Dönüşüm ve Yazılım Ofisi – Rektörlük Yakutiye / Erzurum Tel: 0442 231 56 76 - 55 51 - 55 52 E-Posta: dijital@atauni.edu.tr / dijital.atauni.edu.tr